## Zoom-webinar om skoltesamisk språksituasjon i Norge

Du kan koble til webinaret enten med din datamaskin eller med din smarttelefon.

- Hvis du bruker en smarttelefon, må du først laste ned Zoom-applikasjonen fra Play-butikk eller App-store, og deretter klikke på <u>møteinvitasjonen</u> som finnes også nedenfor. Deretter følger du den nummererte veiledninga som er beskrevet nedenfor.
- Hvis du bruker en PC, klikker du på <u>møteinvitasjonen</u> som finnes også nedenfor. Ved å klikke på lenken **under** teksten **Join Zoom Meeting**, åpnes et nettleservindu der du kan laste ned Zoom-applikasjonen. Informasjon om installering av Zoom-client og et forenklet brukermanual av applikasjonen finner du nedenfor.
  - 1. Etter at du har lastet ned applikasjonen og installert programmet, skriver du inn **ditt fulle navn**, og **møte-ID.** Klikk på **join** og skriv inn **passordet** til møtet i neste vindu, og trykk på **join** for å bli med på møtet.
  - 2. Du blir deretter sendt til et venterom der møteleder vil slippe deg inn i møtet. I standby-modus kan du fremdeles teste høyttalerne, mikrofonen og kameraet.
  - 3. Når møteleder har gitt deg tilgang til møtet, trykker du på **Join With Computer Audio**. Hvis appen ber om tillatelse til å bruke kameraet eller mikrofonen, gi appen tillatelse til det, for ellers vil ikke kameraet og mikrofonen fungere.
  - 4. Webinaret tolkes til finsk. Hvis du vil høre tolken, så velger du suomi bak Interpretation knappen og trykk på Mute Original Audio text. Hvis du vil at originallyden skal høres i stedet for tolking, velger du Av. Husk å slå av tolkingen når du ber om ordet og får ordet. Tolking skal være slått av når du selv snakker. Instruksjoner for tolking finner du på det siste bildet på denne veiledningen. Ikonet for tolking mangler i de andre bildene på disse instruksjonene, men den vil være synlig under møtet.

Hvis du trenger teknisk bistand du kan ta kontakt med: Christer P. Somby +47 78 47 40 81 på norsk Pasi Aikio +358 40 581 2102 på finsk

Time: Mar 23, 2021 05:00 PM Oslo Join Zoom Meeting <u>https://zoom.us/j/97215892426?pwd=a1M0QVZVTnB2K0NwOHlkRGIJREFzUT09</u>

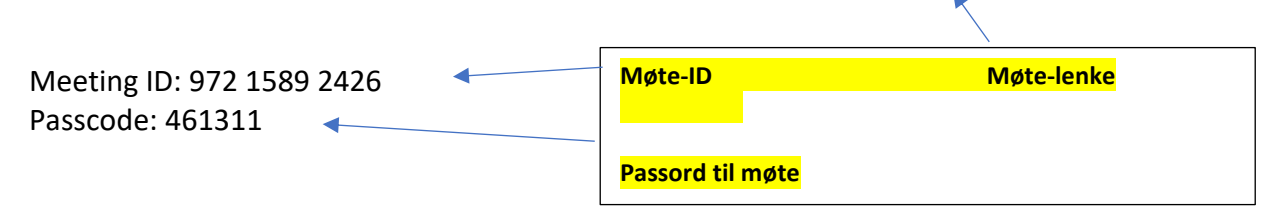

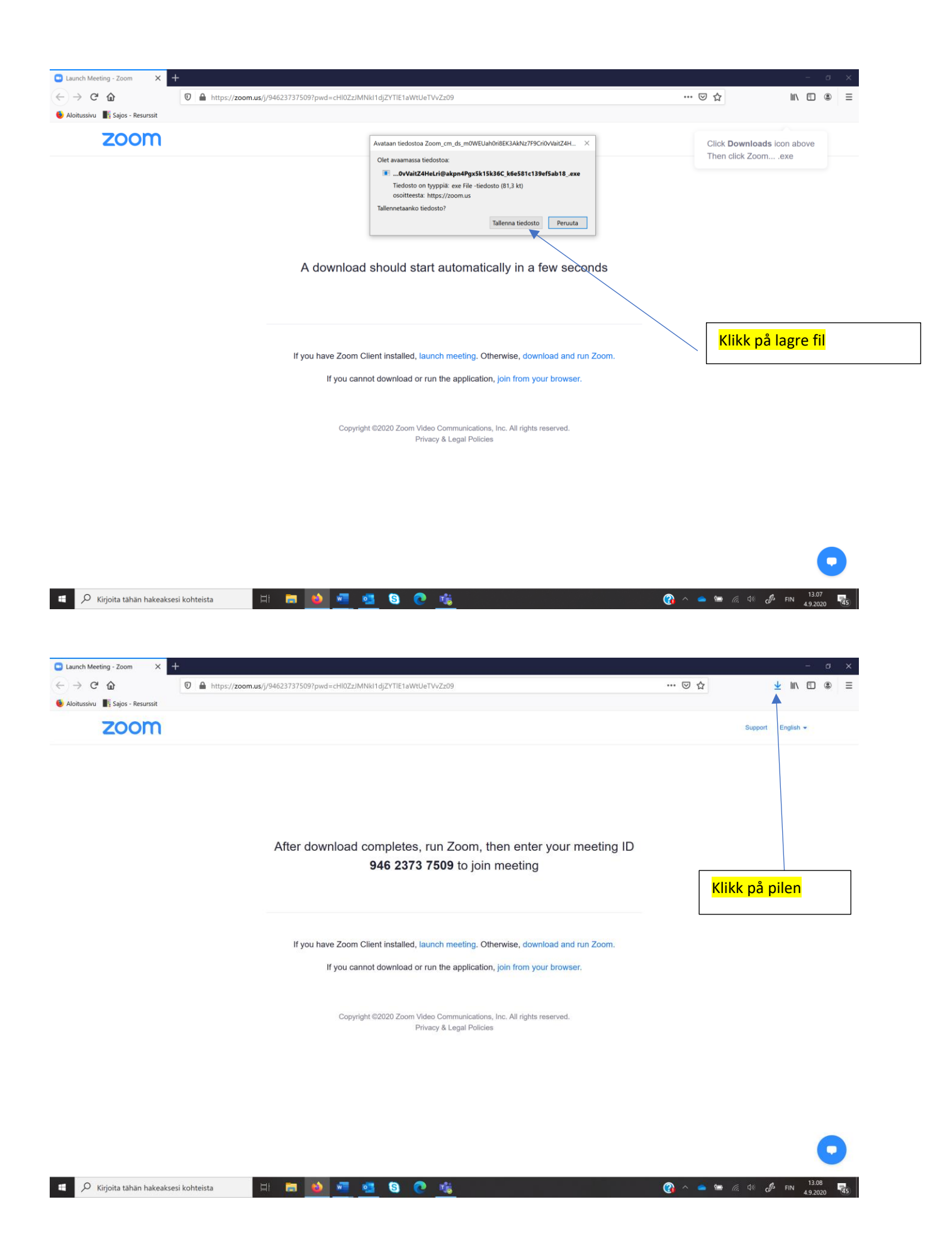

| - → C @ ■ https                                                                                                    | ://zoom.us/j/94623737509?pwd=cHI0ZzJMNkI1djZYTIE1aWtUeTVvZz09                                                                                                    |                                                         | ⊠ ☆                             | ⊻ ∥\ 🗉 🍭                                                                              |
|----------------------------------------------------------------------------------------------------|----------------------------------------------------------------------------------------------------|---------------------------------------------------------|---------------------------------|---------------------------------------------------------------------------------------|
| Aloitussivu 📲 Sajos - Resurssit                                                                                                    | nen en som førse skille i regine i skorer den syndere spelif før i stør i stør i skille for som i skore som so                                                                                                    | Zoom_cm_ds_m0WEU                                        | Jah0ri8EK3C_k6e581c139ef5ab18ex |                                                                                       |
| zoom                                                                                                    |                                                                                                    | Valmis — 81,3 kt                                        | <b></b>                         | nglish 👻                                                                              |
|                                                                                                    | After download completes, run Zoom, then e<br><b>946 2373 7509</b> to join mee                                                                                                    | enter your meeting ID<br>tting                          |                                 |                                                                                       |
|                                                                                                    | If you have Zoom Client installed, launch meeting. Otherwise<br>If you cannot download or run the application, join fr                                                                                                    | e, download and run Zoom.<br>rom your browser.          | Klikk på filen                  |                                                                                       |
|                                                                                                    | Copyright ©2020 Zoom Video Communications, Inc. Al<br>Privacy & Legal Policies                                                                                                    | l rights reserved.                                      |                                 |                                                                                       |
|                                                                                                    |                                                                                                    |                                                         |                                 |                                                                                       |
| Kirjoita tähän hakeaksesi kohteista                                                                                                    | H 🖬 🐽 🚾 🥶 🗞 🥐 🎼                                                                                                    |                                                         | 👔 ^ 🥌 📁 <i>la</i>               | 句》 c                                                                                  |
| ✓       Kirjoita tähän hakeaksesi kohteista         Meeting Information - Zoom       ✓         →       C         Aloitussivu       Sajos - Resurssit                                                                                                    | Hi         Image: Control of the second second |                                                         |                                 | (3) (2) FIN 13.09<br>HI 4.9.2020<br>- ○<br>± III □ ②<br>mloads icon above<br>cZoomexe |
| <ul> <li>✓ Kirjoita tähän hakeaksesi kohteistä</li> <li>Meeting information - Zoon</li> <li>Autore ing</li> <li>Autore ing</li>     &lt;</ul> | - Zoom X +<br>//ZOOM.US/s/97485720985?pwd=QU455GRHVCLLR24reEZkR3hLdXRkUT09#success          //ZOOM.US/s/97485720985?pwd=QU455GRHVCLLR24reEZkR3hLdXRkUT09#success         //ZOOM.US/s/97485720985?pwd=QU455GRHVCLLR24reEZkR3hLdXRkUT09#success                                                                                                    | k Open link.<br>- v v v v v v v v v v v v v v v v v v v |                                 | 4                                                                                     |

| 💶 Zoom                  | ×                                                                                                    |
|-------------------------|----------------------------------------------------------------------------------------------------|
|                         | Når programmet er installert, skriv inn navnet ditt<br>og skriv inn møte-ID-en som var i<br>møteforespørselen |
| Join Meeting            |                                                                                                    |
|                         |                                                                                                    |
| Enter meeting ID or pe  | ersonal link name 🛛 🗸                                                                                         |
| Your Name<br>Pasi Aikio |                                                                                                    |
| ✓ Remember my name fo   | or future meetings                                                                                            |
| Do not connect to audi  | 0                                                                                                    |
| Turn off my video       |                                                                                                    |
|                         | Join Cancel                                                                                                   |

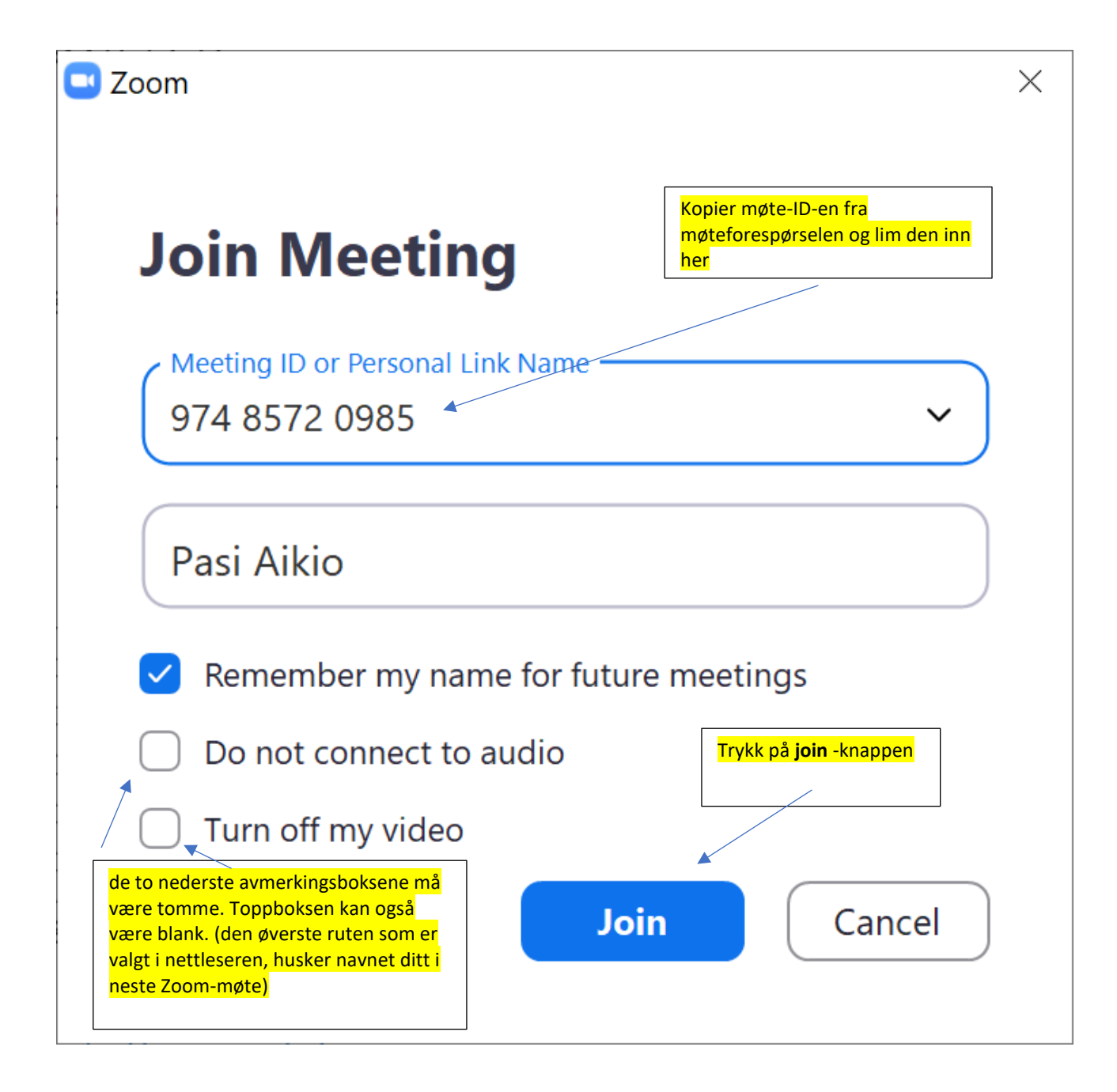

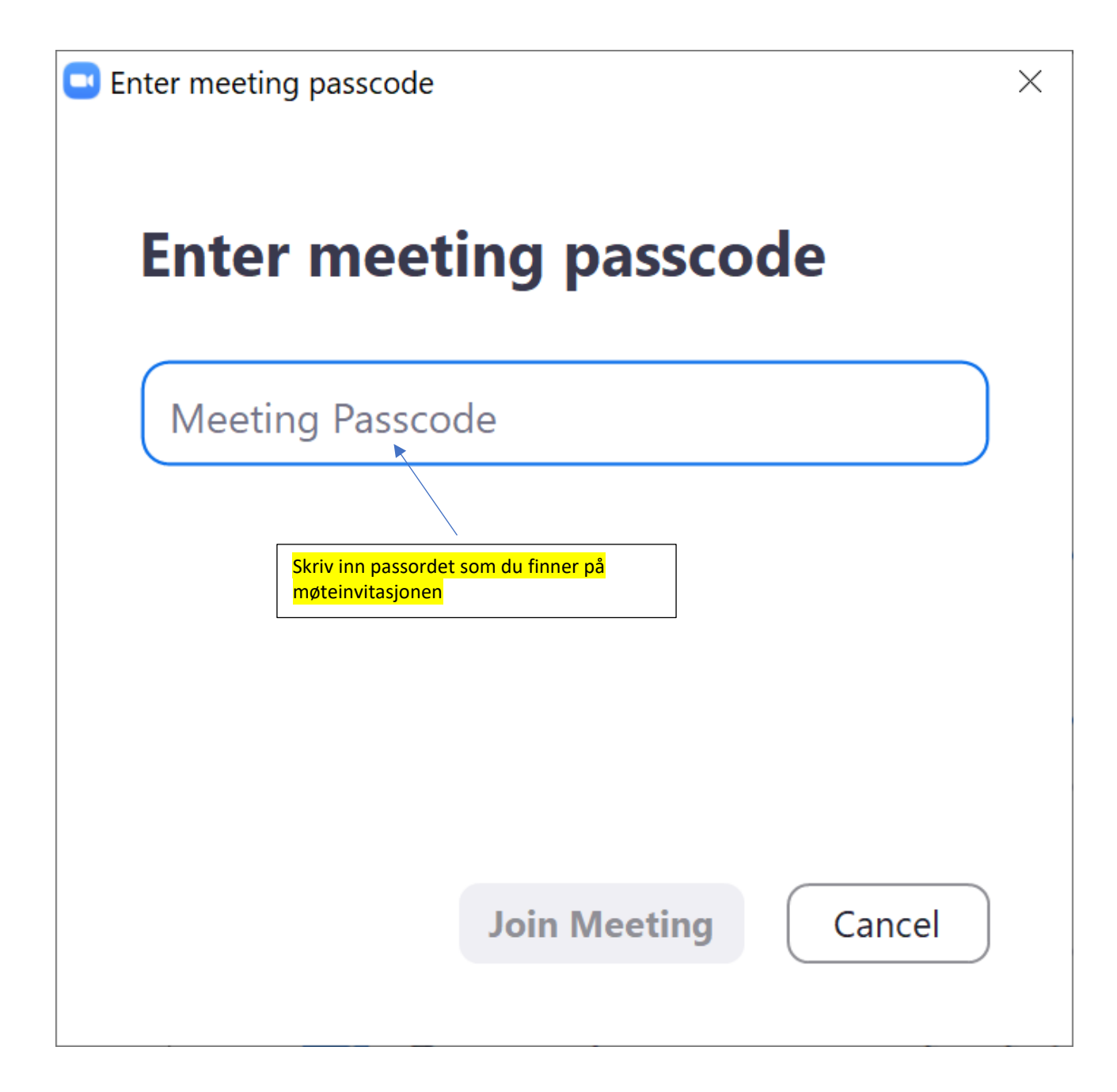

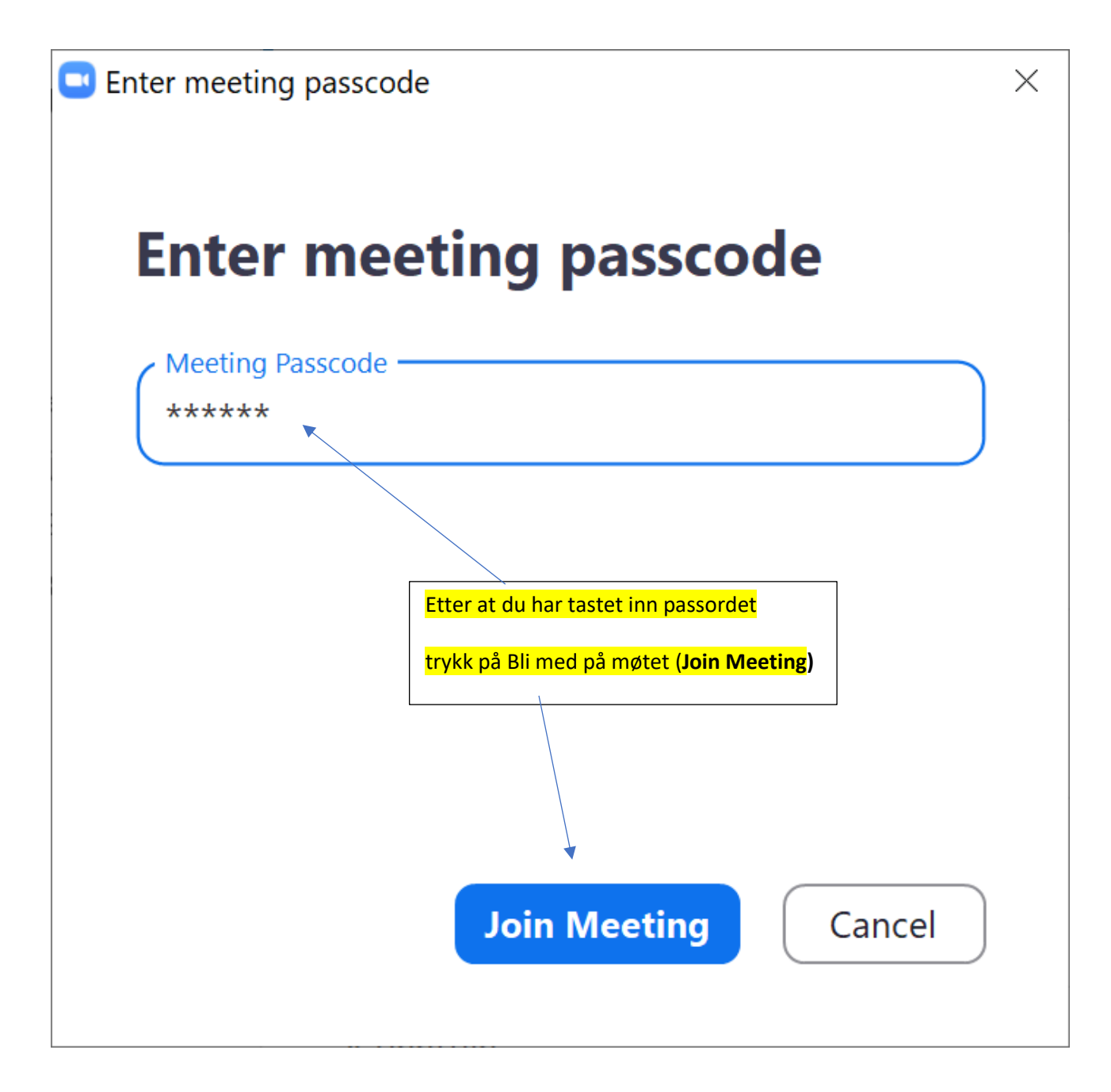

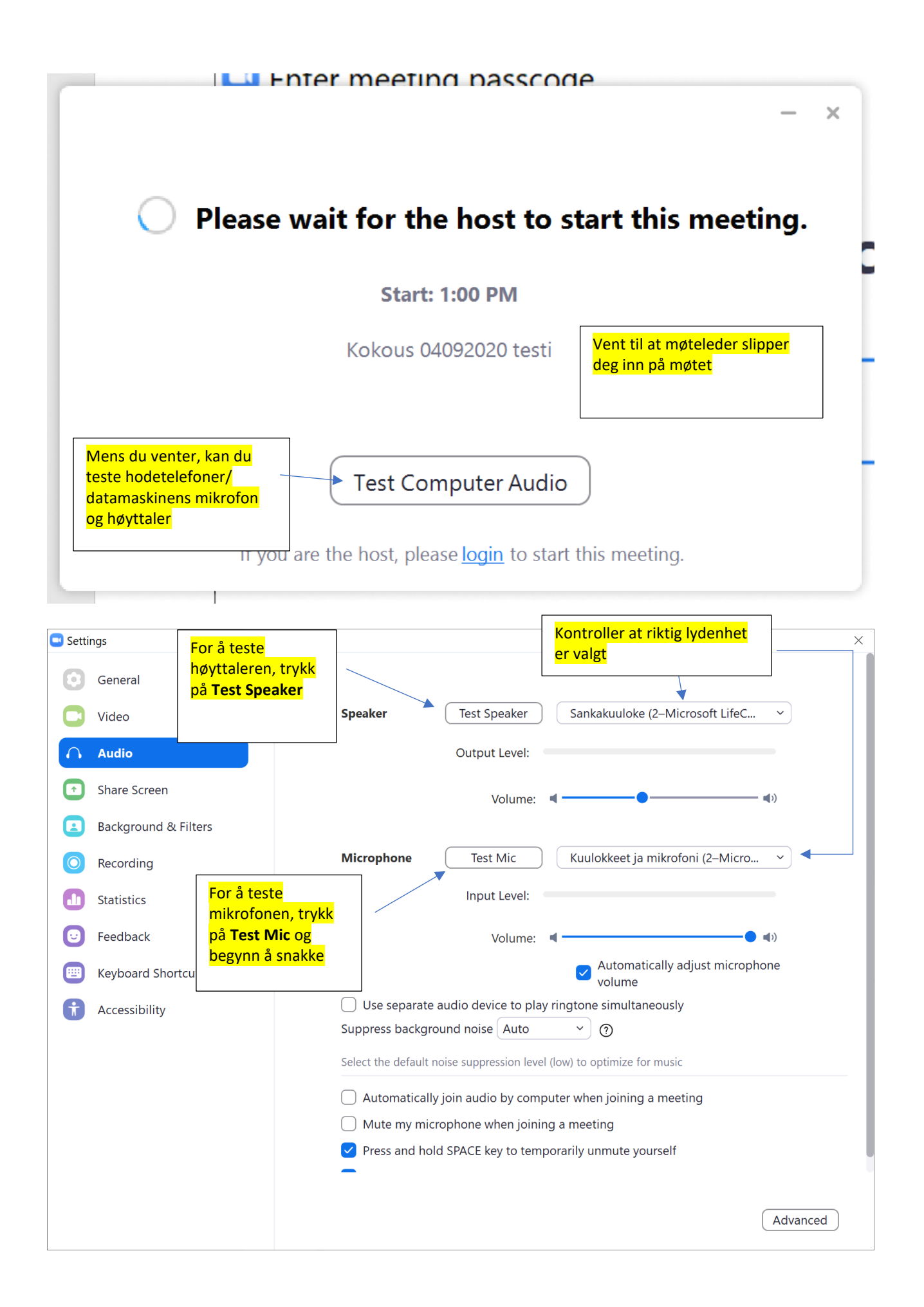

| 💶 Settii   | ngs                  | X                                                                      |  |  |  |  |
|------------|----------------------|------------------------------------------------------------------------|--|--|--|--|
| 0          | General              |                                                                        |  |  |  |  |
| 0          | Video                | Speaker         Test Speaker         Sankakuuloke (2-Microsoft LifeC   |  |  |  |  |
| $\bigcirc$ | Audio                | Output Level:                                                          |  |  |  |  |
| ſ          | Share Screen         | Volume: 🖣 ———— 🗣 🗐                                                     |  |  |  |  |
|            | Background & Filters |                                                                        |  |  |  |  |
| 0          | Recording            | Microphone Recording Kuulokkeet ja mikrofoni (2–Micro V                |  |  |  |  |
|            | Statistics           | Etter å ha snakket lite, trykk                                         |  |  |  |  |
| U          | Feedback             | på opptaksknappen<br>Recording ▼ Volume: ◄ ────● ◀»                    |  |  |  |  |
|            | Keyboard Shortcuts   | Automatically adjust microphone volume                                 |  |  |  |  |
| t          | Accessibility        | Use separate audio device to play ringtone simultaneously              |  |  |  |  |
|            |                      | Suppress background noise Auto  v ()                                   |  |  |  |  |
|            |                      | Select the default noise suppression level (low) to optimize for music |  |  |  |  |
|            |                      | Automatically join audio by computer when joining a meeting            |  |  |  |  |
|            |                      | Mute my microphone when joining a meeting                              |  |  |  |  |
|            |                      | Press and hold SPACE key to temporarily unmute yourself                |  |  |  |  |
|            |                      | -                                                                      |  |  |  |  |
|            |                      | Advanced                                                               |  |  |  |  |

| 💶 Setti    | ngs                  | >                                                                      | < |  |  |
|------------|----------------------|------------------------------------------------------------------------|---|--|--|
| 0          | General              |                                                                        |   |  |  |
| 0          | Video                | Speaker         Test Speaker         Sankakuuloke (2-Microsoft LifeC   |   |  |  |
| $\bigcirc$ | Audio                | Output Level:                                                          |   |  |  |
|            | Share Screen         | Volume:                                                                |   |  |  |
|            | Background & Filters | If you cannot hear your voice, select a different microphone.          |   |  |  |
| 0          | Recording            | Microphone         Playing         Kuulokkeet ja mikrofoni (2-Micro ~) |   |  |  |
|            | Statistics           | du skal høre din egen                                                  |   |  |  |
| Ð          | Feedback             | stemme. Enheten spiller<br>stemmen din automatisk Volume: 4            |   |  |  |
|            | Keyboard Shortcuts   | Automatically adjust microphone volume                                 |   |  |  |
| t          | Accessibility        | Use separate audio device to play ringtone simultaneously              |   |  |  |
|            |                      | Suppress background noise Auto                                         |   |  |  |
|            |                      | Select the default noise suppression level (low) to optimize for music |   |  |  |
|            |                      | Automatically join audio by computer when joining a meeting            |   |  |  |
|            |                      | Mute my microphone when joining a meeting                              |   |  |  |
|            |                      | Press and hold SPACE key to temporarily unmute yourself                |   |  |  |
|            |                      | -                                                                      |   |  |  |
|            |                      | Advanced                                                               |   |  |  |

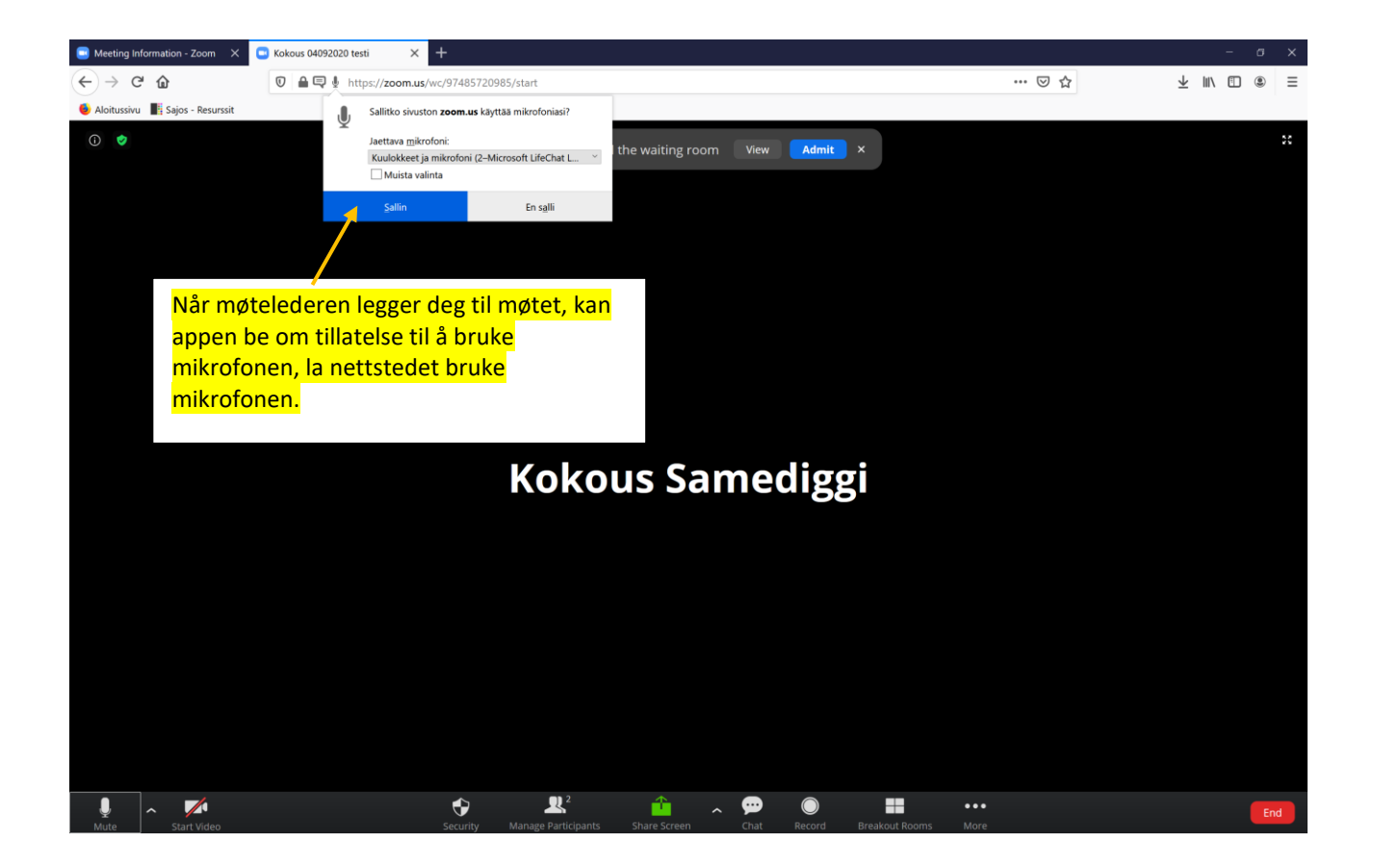

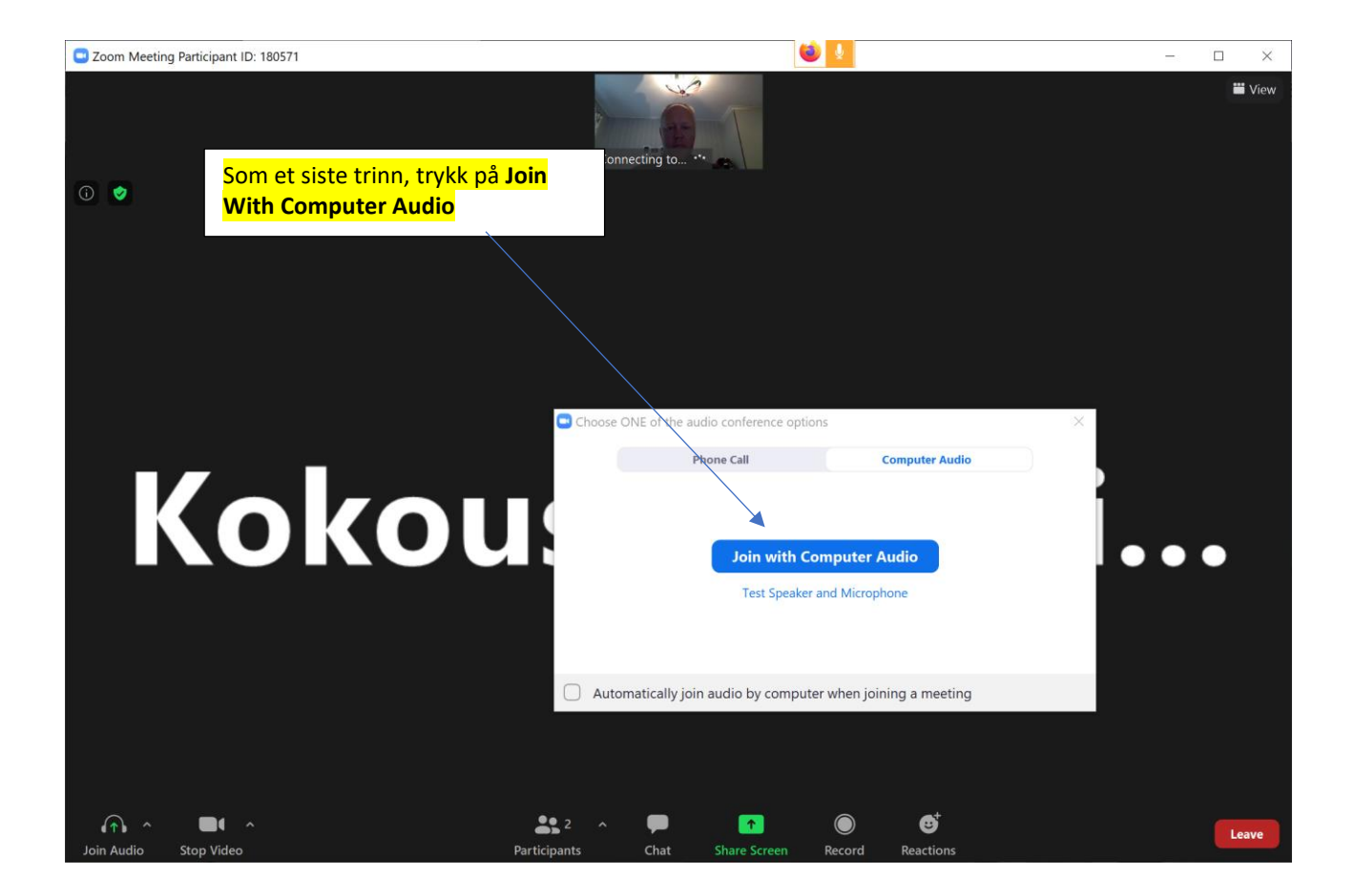

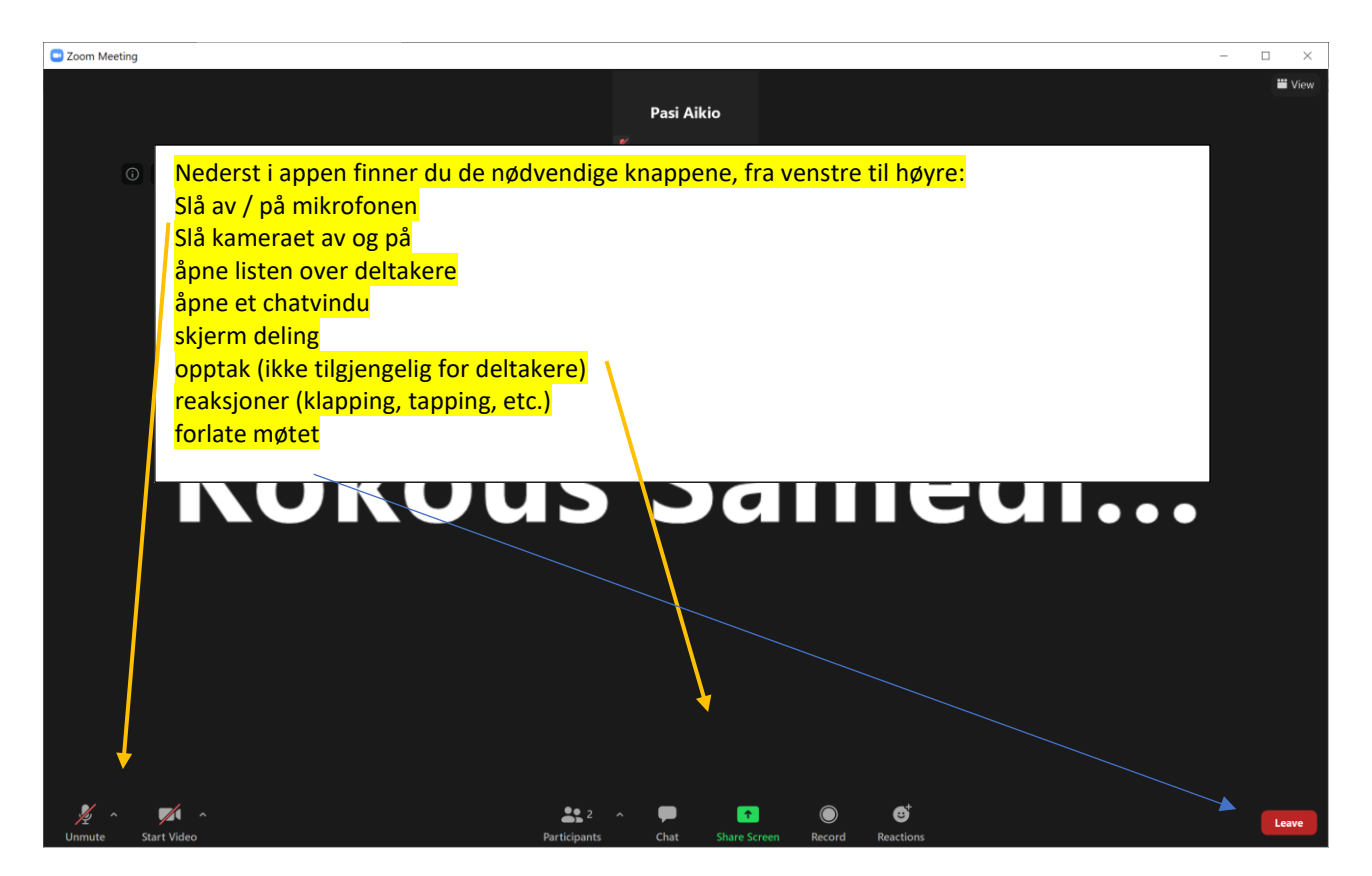

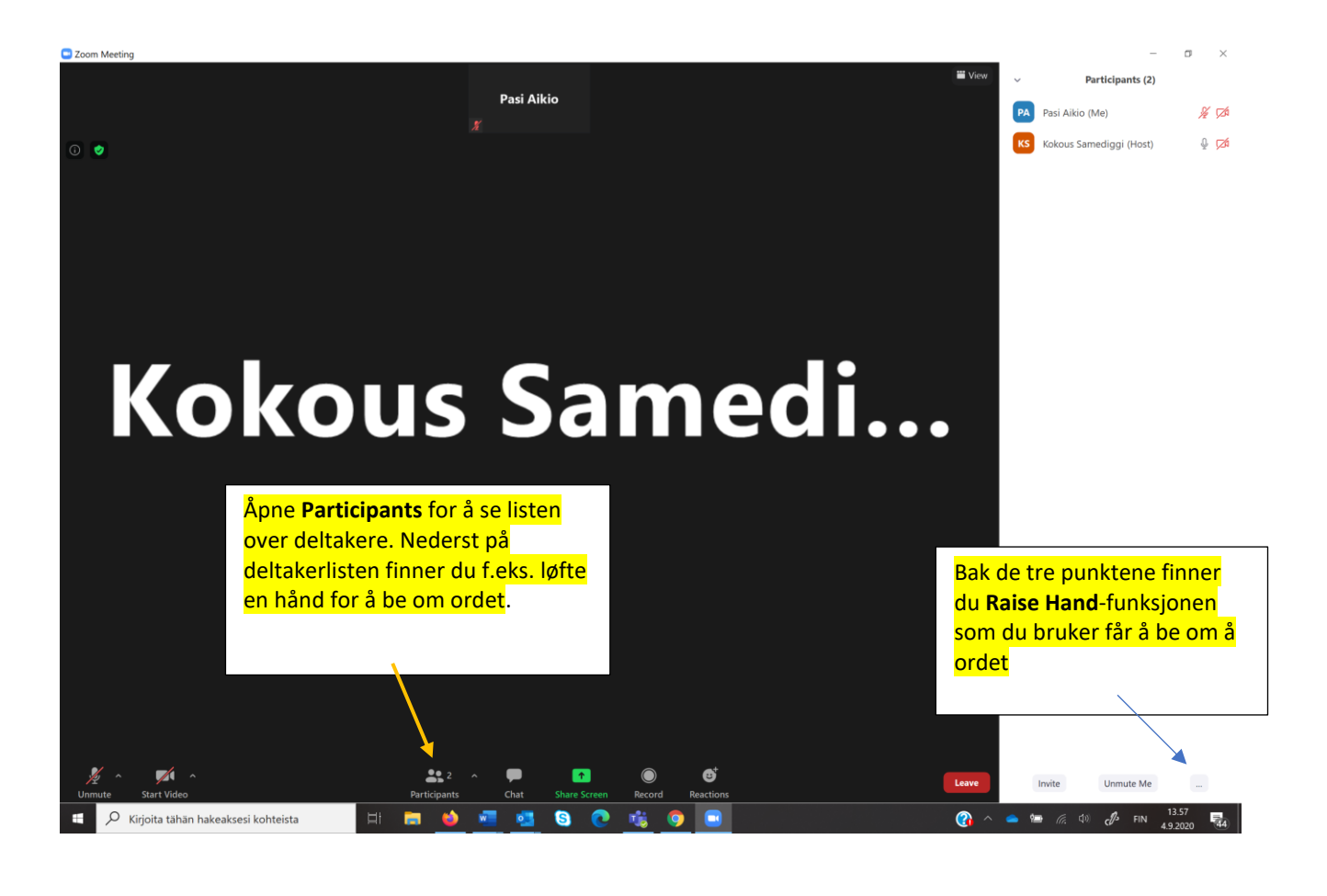

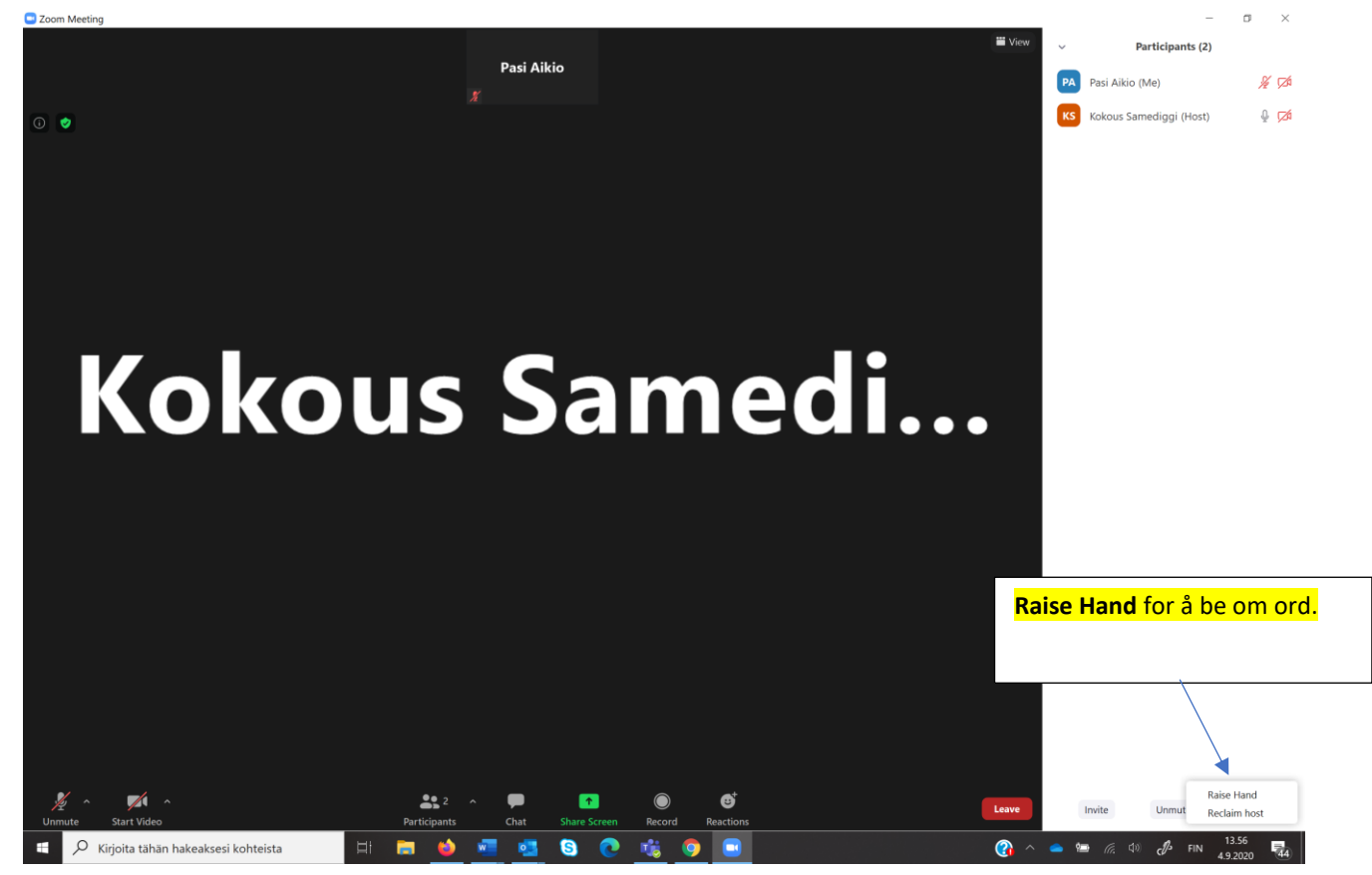

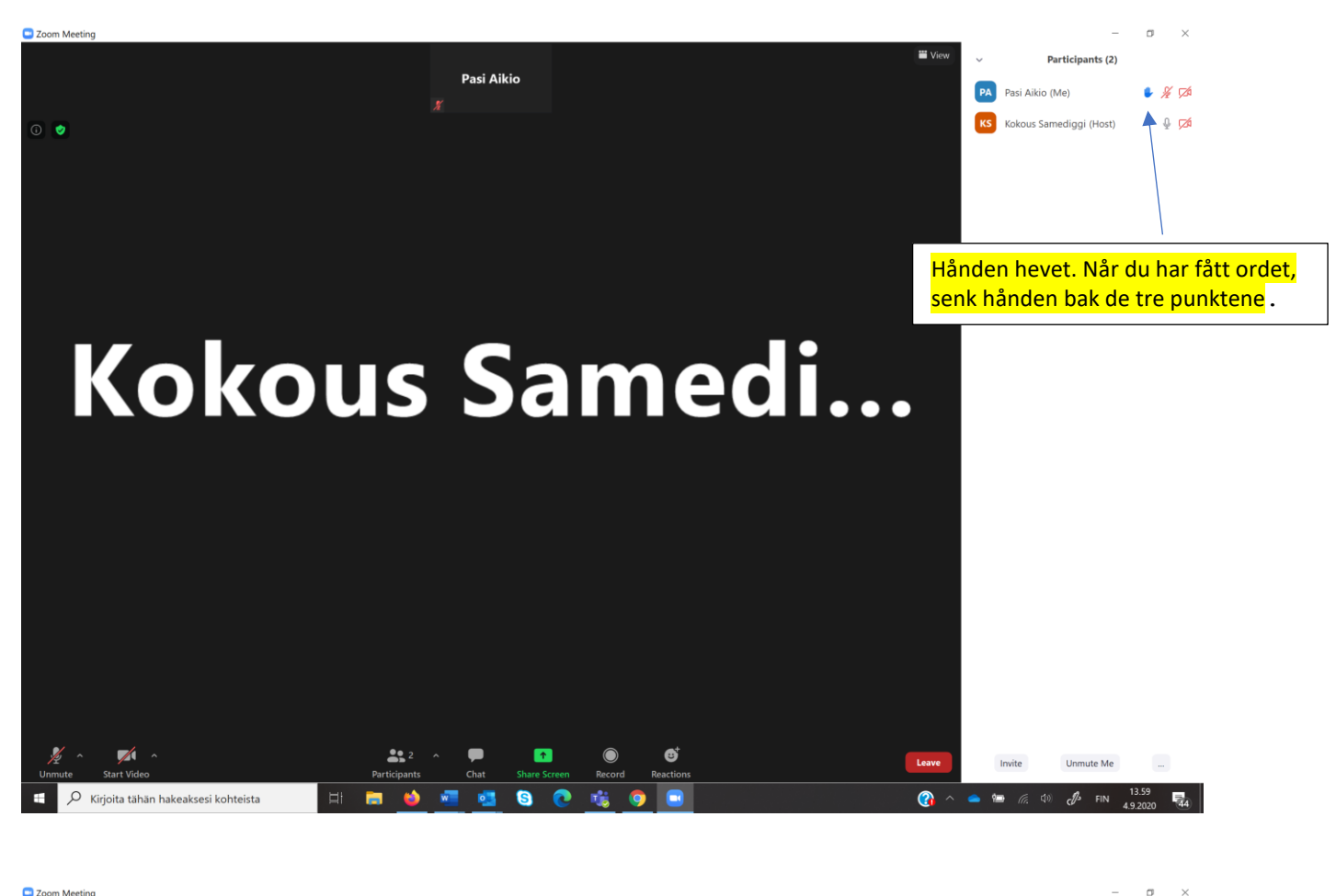

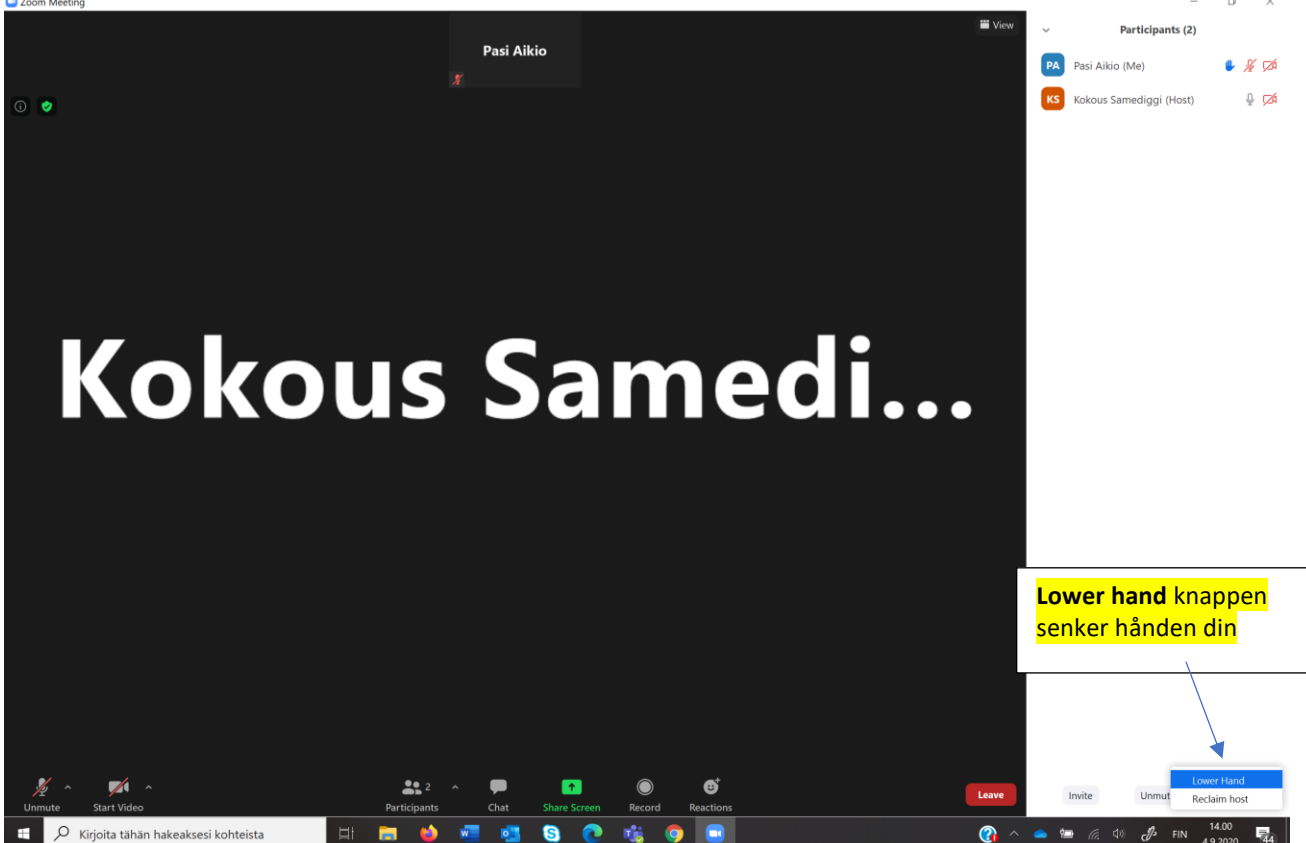

Tolkning: nedenfor finner du instruksjoner for å lytte til tolkningen. Når du ber og får ordet, legg tolkningen av. Tolkning skal være slått av når du selv snakker!

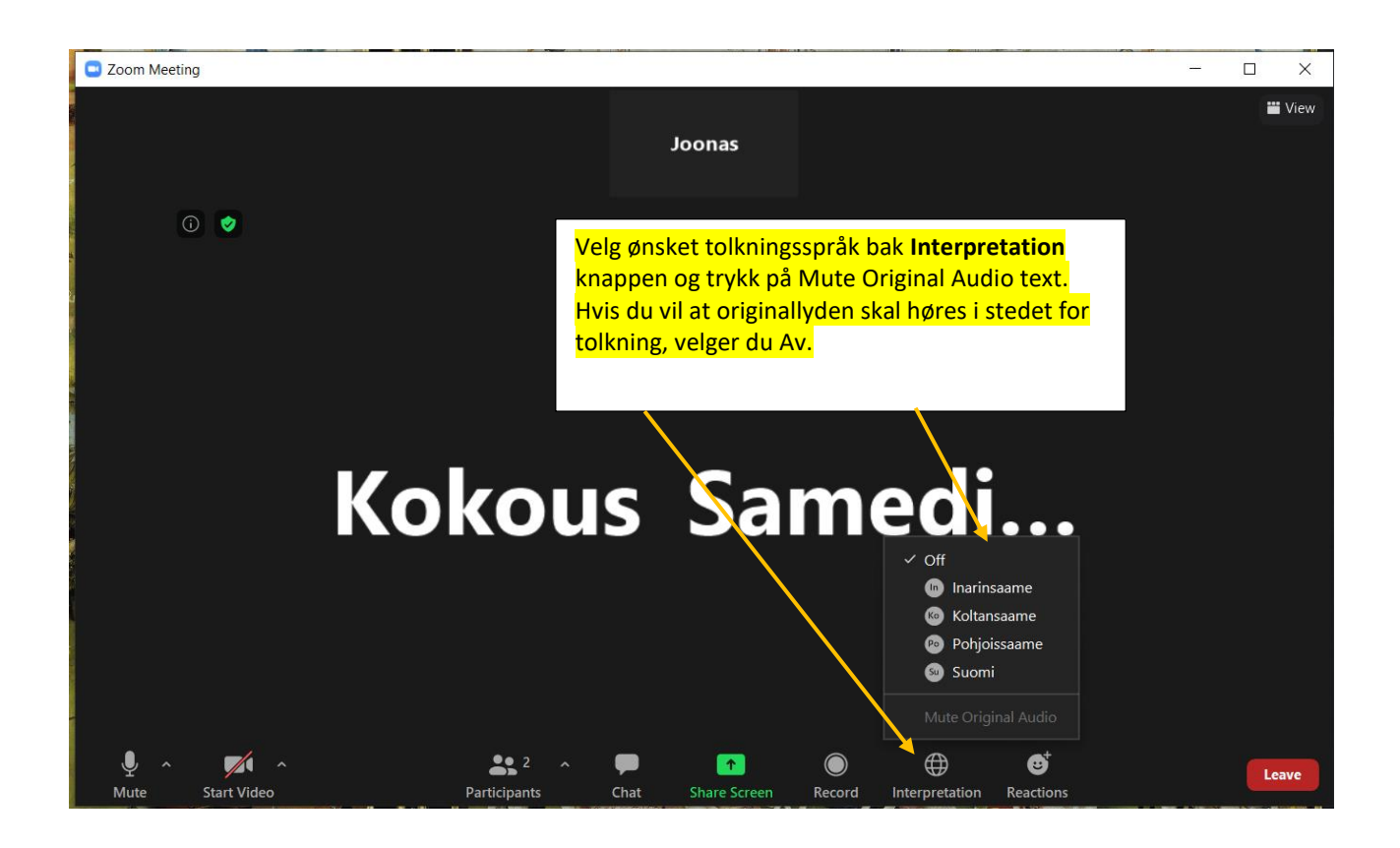

## Datasikkerhet av Zoom møte

- Møtet som arrangeres med Zoom-applikasjon er datasikker
- Det sendes en individuell lenke til møtet
- Deltagelse krever møte-ID og passord
- Deltagere kan ikke delta på møtet uten at møteleder aksepterer dem
- Møteleder administrerer deltagere og kan lukke ut deltagere hvis det oppstår behov for dette under møtet
- Møtet kan lukkes etter at alle inviterte deltagere er på møtet, deretter kan ikke flere delta på møtet
- Møteleder kan blokkere andre å dele skjerm
- Alle deltagere bør slå på kameraet, slik at det blir mulig å identifisere deltagere
- Deltakerne ser hverandre i sanntid

Ytterligere informasjon og instruksjoner angående teknologi: Christer P. Somby +47 78 47 40 81 (på norsk) Pasi Aikio +358 40 581 2102 (på finsk)